## eduroam 本人用アカウント発行手順

ネットワークセキュリティ基盤運用室

## ●eduroam 本人用アカウント発行について

九州工業大学の所属員(教職員・学生)が eduroam JP サービスを利用する為には、事前に eduroam 本人用ア カウントの作成が必要です。

## ●eduroam 本人用アカウント発行手順

1. eduroamJP 認証連携 ID サービス にアクセス。

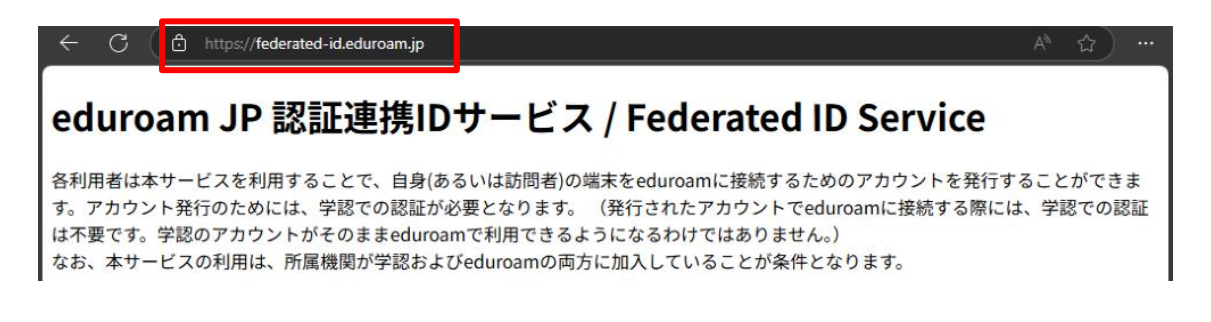

2. 所属機関「九州工業大学」を選択。

| 所属機関:                                 | 🕘 GakuNin)      |
|---------------------------------------|-----------------|
| 九州工業大学                                | 選択 🕑            |
| 絞り込み: ◉全て ○大学 ○短大<br>○ 高専 ○ 研究所 ○ その他 | <u>地図表示リセット</u> |

3. 全学統合 ID 管理システムの画面で「九工大 ID」を用いてログイン。

| ✓ <sup>■血大学温人</sup><br>九州工業大学            |                              |  |
|------------------------------------------|------------------------------|--|
| 全学統合ID管理システ<br>(Kyutech Identity M       | ے۔<br>anagement System)      |  |
| ログイン/Login                               |                              |  |
| 九工大ID(K                                  | yutech-ID)/オフィスID(Office-ID) |  |
| ユーザー名                                    | axxz9999                     |  |
| パスワード                                    |                              |  |
| ۲. ۲. ۲. ۲. ۲. ۲. ۲. ۲. ۲. ۲. ۲. ۲. ۲. ۲ | ログイン                         |  |

4. 「新規 ID/Password アカウント発行」をクリック。

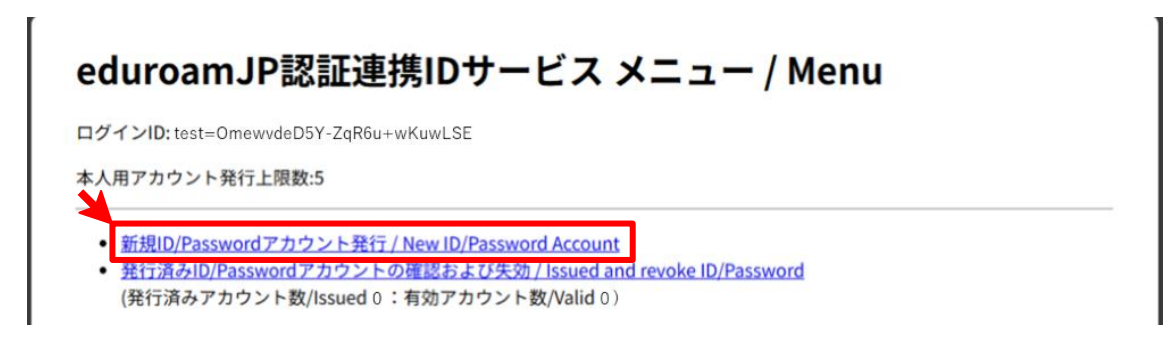

5. 利用規約を理解し同意の上「ID/Password 発行に進む /Proceed」をクリック。

| ID/Password発 | 行                                                                                                    |
|--------------|----------------------------------------------------------------------------------------------------|
| サービス利用       | 用規約 / Terms of Use                                                                                                    |
| 下記のサービス利用規約  | ウに同意した上で, 「同意します」にチェックを入れて「進む」ボタンを押してください.                                                                                                    |
|              | eduroam JP認証連携IDサービス 利用規約 ▲                                                                                                    |
|              | 2023/11/27                                                                                                    |
|              | 1. 本規約の目的                                                                                                    |
|              | 大学共同利用機関法人 情報・システム研究機構 国立情報学研究所(以下、「研究所」とい<br>う。)が提供する「eduroam」PI認証連携IDサービス」(以下、「本サービス」という。)を利<br>用するにあたり、本サービスの利用機関および利用者(以下、「利用者」という。)が遵守す<br>べき事項を定めるものです。 |
|              | 2. サービスの定義                                                                                                    |
|              | 本サービスは、利用機関のポリシに基づいてeduroamを利用するために必要となる、IDおよび<br>パスワード等(以下、「eduroam認証情報」という。)を発行するものであり、以下の機能を<br>提供します。                                                     |
|              | <ul> <li>eduroamアクセスポイントを介してネットワークに接続するためのeduroam認証情報を利用<br/>者に対して期間を限定して発行する機能</li> <li>eduroamアクセスポイントを提供する学術機関あるいはISP等(以下、「eduroam提供機関」</li> </ul>         |
|              | ■同意します / Agreed                                                                                                    |
|              | ID/Password発行に進む / Proceed                                                                                                    |

6. 利用開始日と利用期間を選択、アカウントメモに「九工大 ID」を入力し「確認/Next」をクリック。

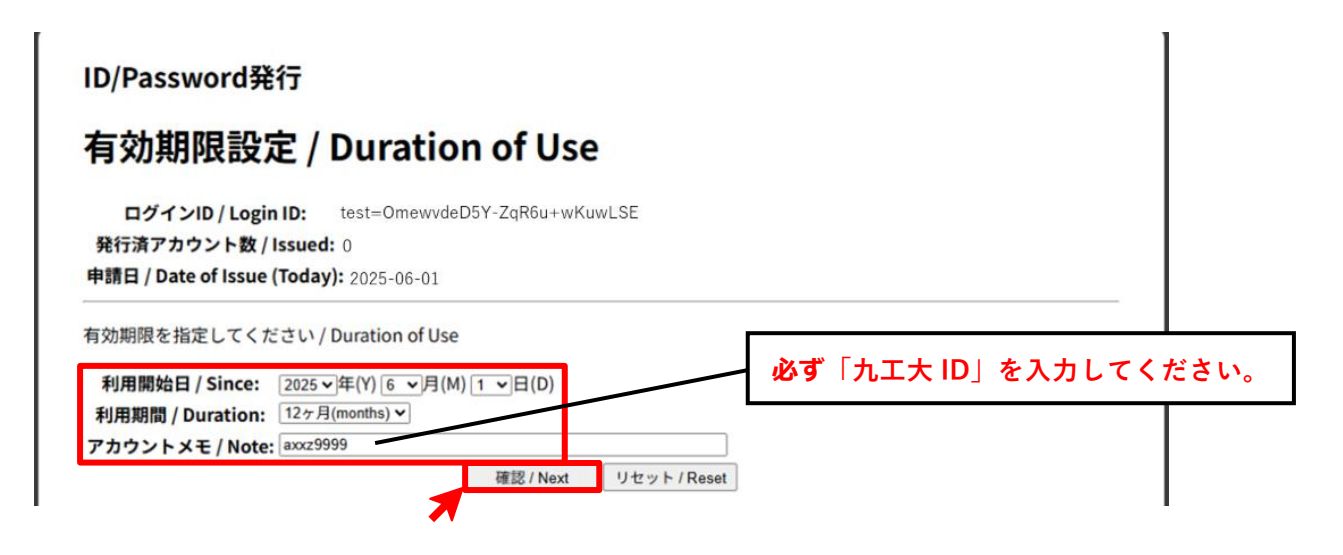

7. 入力内容を確認し「申請/Submit」をクリック。

| 甲硝内谷唯吣/「ヒマヒ                                                                                                    | W                  |
|----------------------------------------------------------------------------------------------------|--------------------|
|                                                                                                    |                    |
| ログインID / Login ID: test=Omewvde                                                                                     | eD5Y-ZqR6u+wKuwLSE |
| 発行済アカウント数 / Issued: 0                                                                                               |                    |
| 本申請と利用期間が重複する                                                                                                    |                    |
| アカウント数 / Overlaps:                                                                                                  |                    |
| 申請日 / Day of Issue (Today): 2025-06-01                                                                              |                    |
| 有効期限を確認してください / Duration of U                                                                                       | se                 |
|                                                                                                    | 00                 |
| 利用開始日時 / Since: 2025-06-01 00:00:00+090                                                                             |                    |
| 利用開始日時 / Since: 2025-06-01 00:00:00+090<br>利用終了日時 / Until: 2026-05-31 23:59:59+090                                  | 00                 |
| 利用開始日時 / Since: 2025-06-01 00:00:00+09(<br>利用終了日時 / Until: 2026-05-31 23:59:59+09(<br>利用可能期間 / Period: 12ヶ月(months) | 00                 |

8. eduroam-ID と Password が発行されますので、eduroam JP サービス(SSID eduroam)へ接続して下さい。

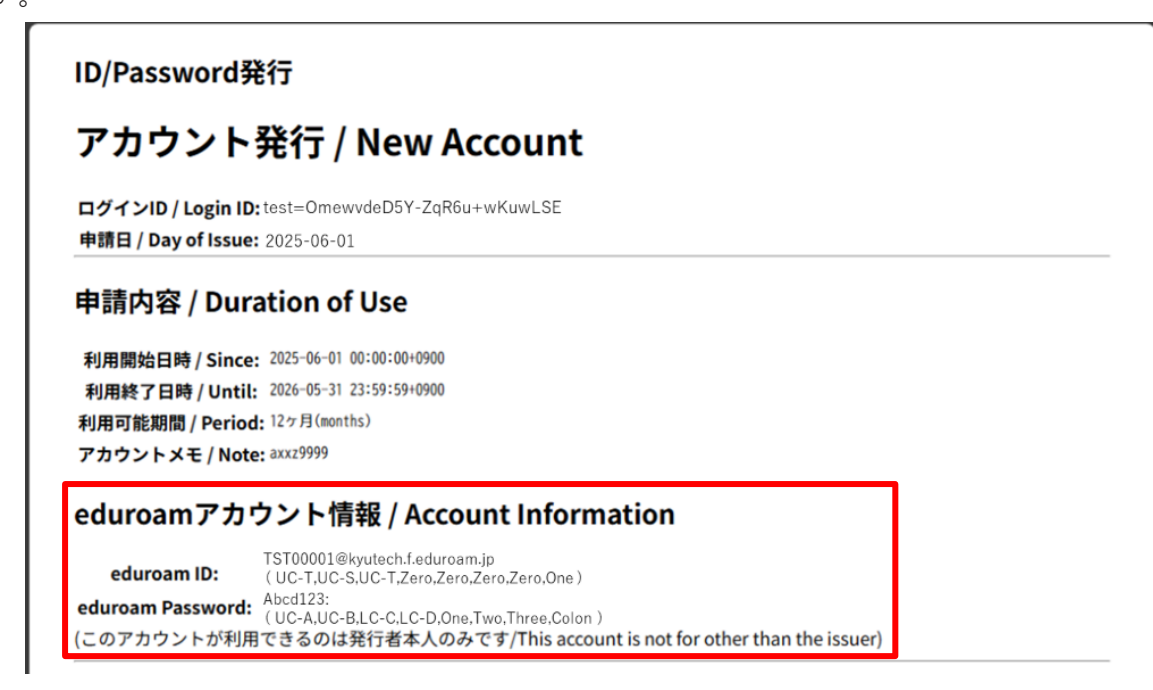